# Configurazione della scheda grafica per correggere l'immagine video Webex

### Sommario

Introduzione Problema Soluzione Miglioramento della scheda grafica NVIDIA e FPS

#### Introduzione

Questo documento illustra come verificare che la Visualizzazione grafica sia corretta in Webex sulle piattaforme Windows 7 o 10.

### Problema

In un Webex, quando si avvia la webcam, il video per tutti i partecipanti non viene visualizzato correttamente e appare tagliato.

Queste immagini mostrano il problema.

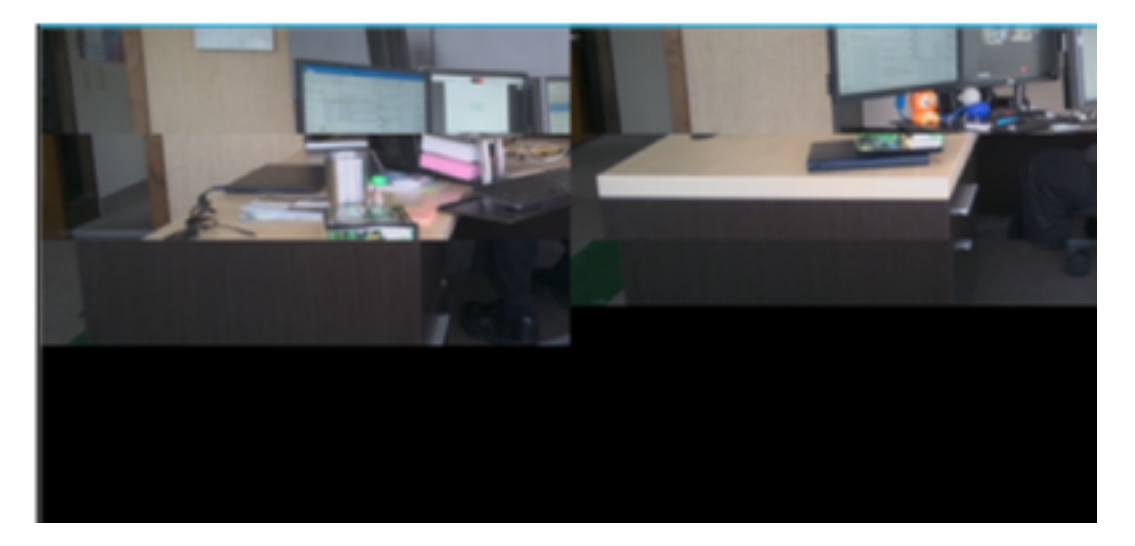

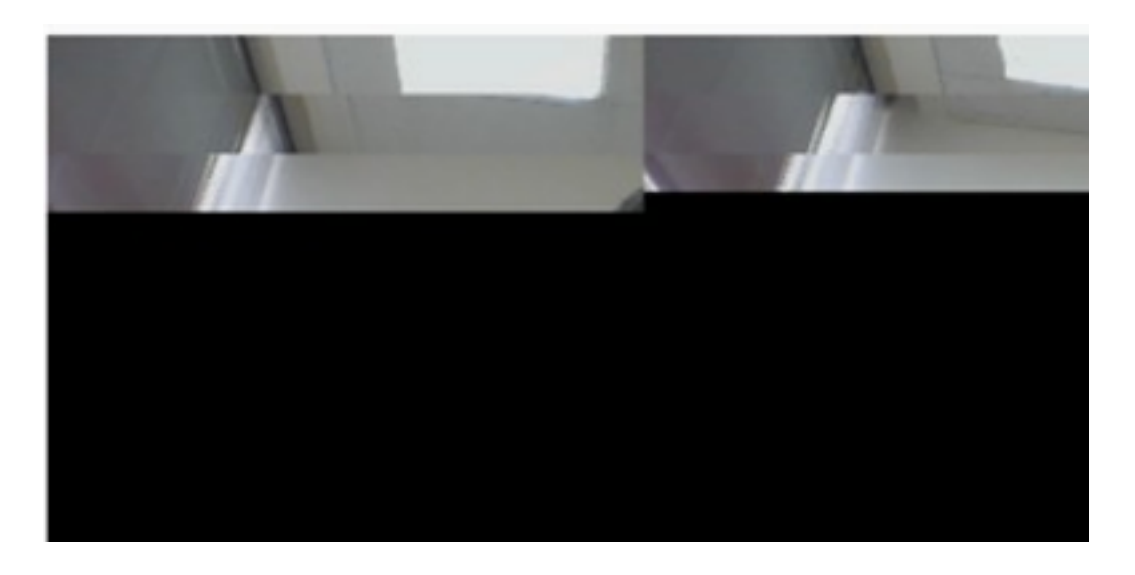

## Soluzione

Verificare che il sistema Windows 7 o 10 utilizzi la scheda grafica NVIDIA:

- 1. Selezionare Start>Esegui.
- 2. Nel campo Apri, digitare DxDiag e selezionare Ok.
- 3. Verrà aperto Strumento di diagnostica DirectX.
- 4. Selezionare ciascuna scheda di visualizzazione per ciascun monitor.
- 5. In ogni scheda di visualizzazione, cercare nel campo Periferica per assicurarsi che la scheda grafica NVIDIA sia elencata.
- 6. In tal caso, la causa principale è l'unità di elaborazione grafica (GPU, Graphics Processing Unit).
- 7. In seguito, è possibile migliorare le prestazioni della scheda grafica NVIDIA e aumentare il numero di fotogrammi al secondo (FPS).

#### Miglioramento della scheda grafica NVIDIA e FPS

1. RMB fare clic sul desktop e selezionare NVIDIA Control Panel dal menu.

|   | View                          | •      |
|---|-------------------------------|--------|
|   | Sort by                       | •      |
|   | Refresh                       | 1      |
|   | Paste                         |        |
|   | Paste shortcut                |        |
|   | Undo Rename                   | Ctrl+Z |
|   | Propriétés graphiques         |        |
|   | Options graphiques            | •      |
|   | NVIDIA Control Panel          |        |
| 5 | Shared Folder Synchronization | •      |
|   | New                           | •      |
|   | Screen resolution             |        |
|   | Gadgets                       |        |
| 1 | Personalize                   |        |

2. Nel pannello di controllo NVIDIA, dal menu laterale, selezionare "Regola impostazione immagine con anteprima".

3. In quel pannello, selezionare il pulsante di opzione accanto a "Usa la mia preferenza enfatizza: Quality".

- 4. Selezionare il pulsante Applica.
- 5. Il cursore si sposta su Quality.

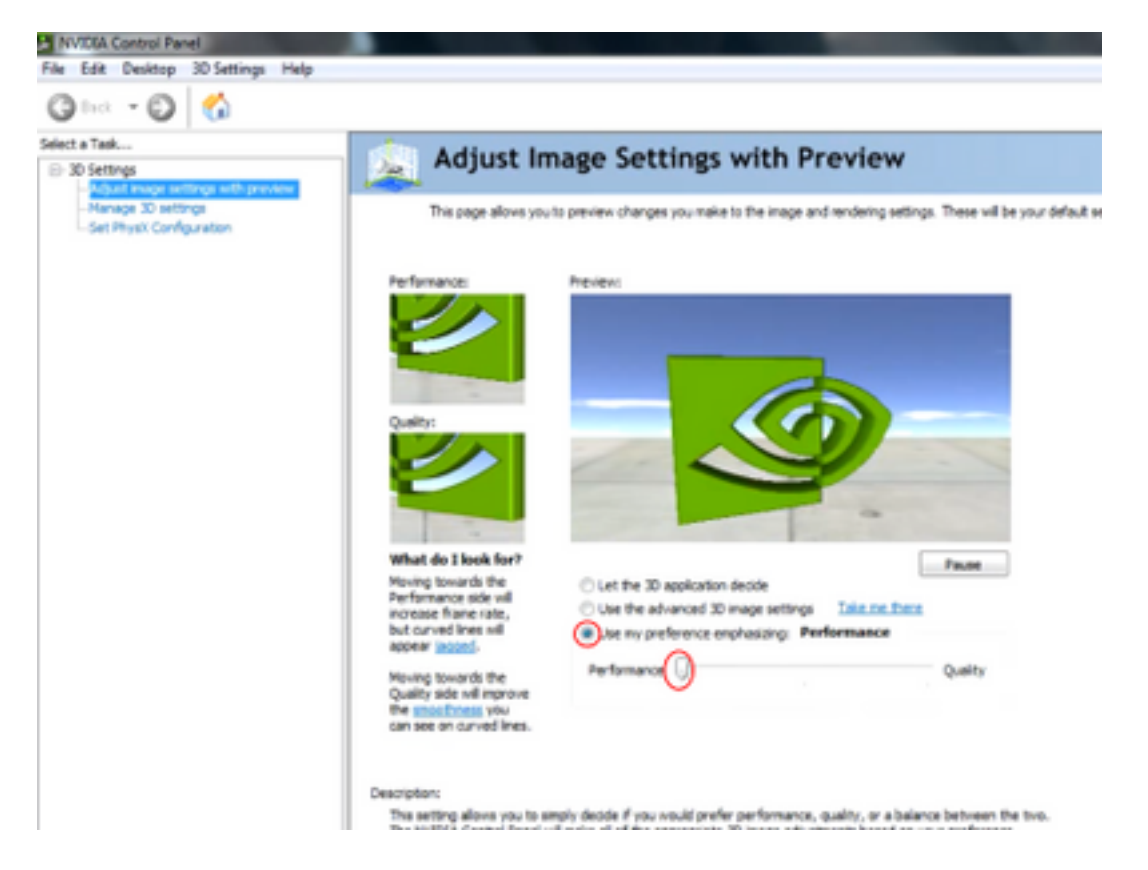

6. Passare alla finestra Gestisci 3D dal menu laterale.

7. In questa scheda, utilizzare l'elenco a discesa in Processore grafico preferito e selezionare Processore NVIDIA ad alte prestazioni.

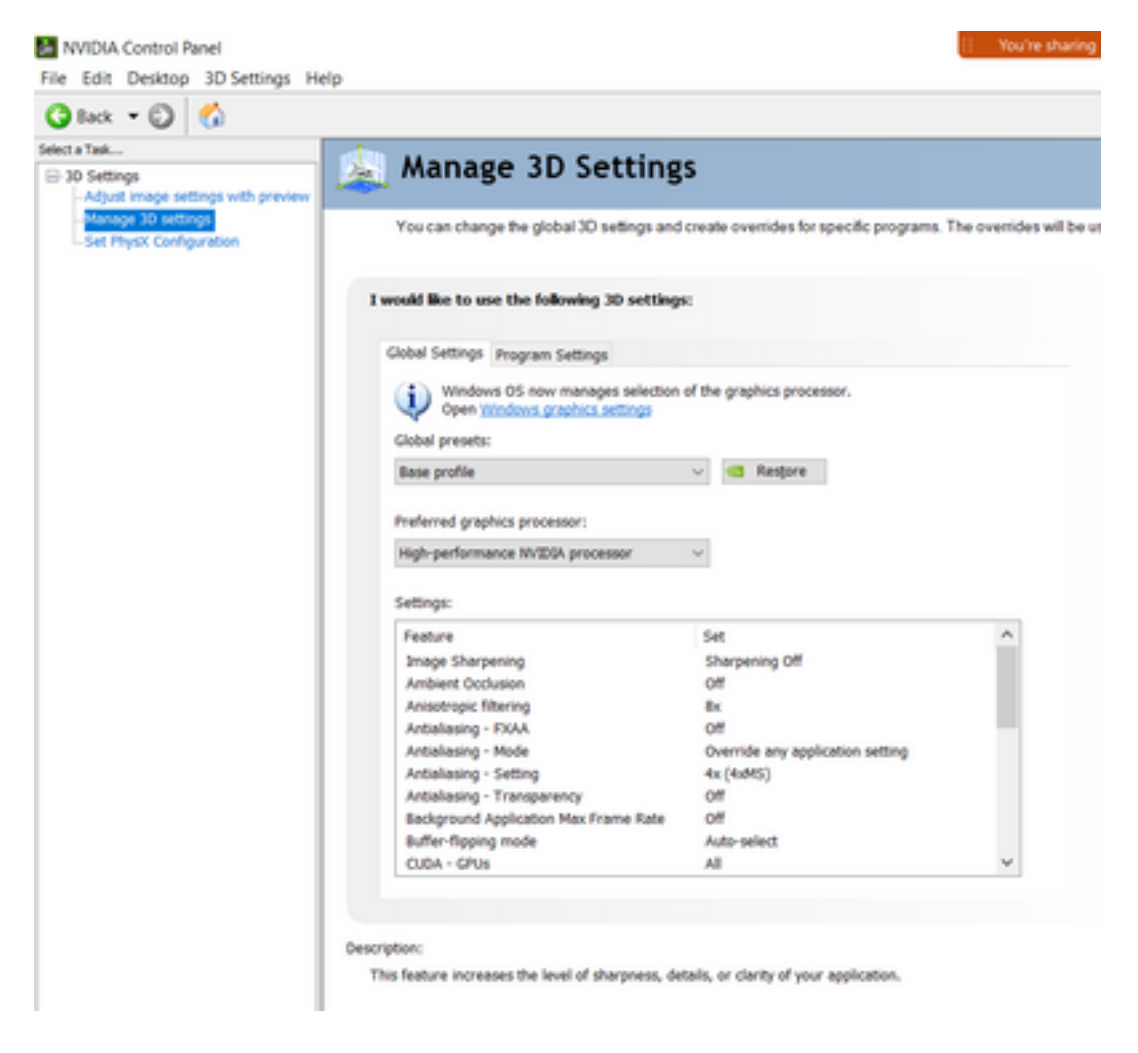

8. Nel campo, impostare le preferenze della funzione come mostrato nella tabella, quindi selezionare Applica:

| Funzionalità                                                     | Imposta                    |
|------------------------------------------------------------------|----------------------------|
| Occlusione ambientale                                            | Spento                     |
| Filtro anisotropo                                                | Spento                     |
| Correzione gamma antialiasing                                    | On                         |
| CUDA-GPU                                                         | Tutto                      |
| Numero massimo di frame di cui è stato eseguito il pre-rendering | 4                          |
| Accelerazione multi-display/multi-GPU                            | Modalità a schermo singolo |
| Modalità risparmio energia                                       | Prestazioni massime        |
| Filtro texture-Opzioni di esempio anisotrope                     | Spento                     |
| Filtraggio trama - Distorsione LOD negativa                      | Allow (Autorizza)          |
| Qualità-filtro-trama                                             | Prestazioni elevate        |
| Filtro texture-Ottimizzazione trilineare                         | On                         |
| Ottimizzazione thread                                            | Auto                       |

9. Nel pannello sinistro, selezionare Set PhysX Configuration (Imposta configurazione PhysX).

| Cat Dhury configuration                                                                                                    |
|----------------------------------------------------------------------------------------------------|
| Set Physic configuration                                                                                                    |
| NVDVM PhysXP is a powerful physics engine that can utilize GPU acceleration to provide amazing real-time physics effects.                                                                                   |
| Select a PhysiX processor:                                                                                                    |
| Auto-select (recommended) ~                                                                                                    |
|                                                                                                    |
| Physik                                                                                                    |
|                                                                                                    |
|                                                                                                    |
| NVIDIA T500 Intel0[0] Intel0[0] Xe Graphics                                                                                                    |
|                                                                                                    |
| barrohor:                                                                                                    |
| Selecting a GPU allows an increase in Physic processing and may improve overall performance in games or programs that<br>support Physic, Oboose Auto-select to let Mr2DA use the best processor for Physic. |
| Typical usage scenarios:                                                                                                    |
| Reying 3D games that support Physix                                                                                                    |
|                                                                                                    |

10. Nel menu a discesa Select a PhysX processor (Seleziona un processore PhysX), selezionare GeForce GT 540M. Quindi scegliere Applica.